2014/5/1 シーシーエヌ株式会社 第1版

【InternetExplorer の脆弱性修正プログラムの更新方法 ご参考資料】 ※Windows Update に関しては、マイクロソフト社より提供されています。詳しい内容はマイクロソフト社へお問い合わせをお願いいたします。

## 【windows8、windows8.1の場合】

1.スタートメニューからアプリ画面へ移動します。

| スタート                | ~                             |                                                            |        | him-t    | ech123 <mark>-</mark>                                                                                                    | م                                                                                                    |
|---------------------|-------------------------------|------------------------------------------------------------|--------|----------|----------------------------------------------------------------------------------------------------|----------------------------------------------------------------------------------------------------|
| Landanara<br>F20ho7 | 心気                            |                                                            | й-ц    | <u>~</u> | Des service de la constant de la constant de la co | 6                                                                                                    |
| S                   | ゴールデンウィークに<br>おすすめのアプリ<br>ストア | 19°<br><sup>会田市</sup><br><sup>第九</sup><br>2 <sup>17/</sup> | 125    | OneDrive | 新作の映画とテレビ<br>番組                                                                                                    | A                                                                                                    |
| 11.29-              |                               | 米フォード、フィールズ氏のCEO昇格発表                                       | People | <u>~</u> | ●<br>単成売から2<br>・<br>・<br>・<br>・<br>・<br>・<br>・<br>・<br>・<br>・<br>・<br>・<br>・                                                                                                    | 1111 311<br>1000 1007 10<br>1000 1007 10<br>1000 1007 10<br>1000 1007 10<br>1000 1007 10<br>1000 1007 10<br>1000 1007 10<br>1000 1007 10<br>1000 1007 10<br>10<br>10<br>10<br>10<br>10<br>10<br>10<br>10<br>10<br>10<br>10<br>10<br>1 |
|                     |                               |                                                            |        |          |                                                                                                    |                                                                                                    |

2. 「アプリ」が表示されたら、「コントロールパネル」をクリックします。

|                 |                         | インテル PROSet Wireless  | 情報サービスセキュリティキー |
|-----------------|-------------------------|-----------------------|----------------|
| ② 文字コード表        | Windows Defender        | WiFi イベント ピューアー       | 🇊 アンインストール     |
| 🧓 リモートデスクトップ接続  | 2 Windows PowerShell    | WiFi 手動診断             | 12421774-      |
| <u>D-KN(9</u> K | 🚯 Windows 転送ツール         | 🥱 WiFi 詳細統計           |                |
| Windows 簡単操作    | エクスプローラー                | 🚿 WiMAX 接続ユーティリティー    |                |
| 🔰 Windows 音声認識  | 🔜 既走のプログラム              | ウイルスパスター 月額版          |                |
| 💐 拡大鏡           | אינער אידב 🎦            | ── ウイルスパスター 月初版 お読み   | みくだ            |
| 🗐 スクリーン キーボード   | 1447 H-DICE             | 「「」 ウイルスパスター 月額版 ヘルプ  |                |
| <u>₹</u> tu-9-  | 920 7 <del>7</del> -94- | 🕗 ウイルスパスター 月額飯の表示     |                |
|                 | 10 ファイル名を指定して実行         | ──── トレンドマイクロ サポートツール |                |

3. 「コントロールパネル」の画面が表示されたら、「システムとセキュリティ」をクリック してください。

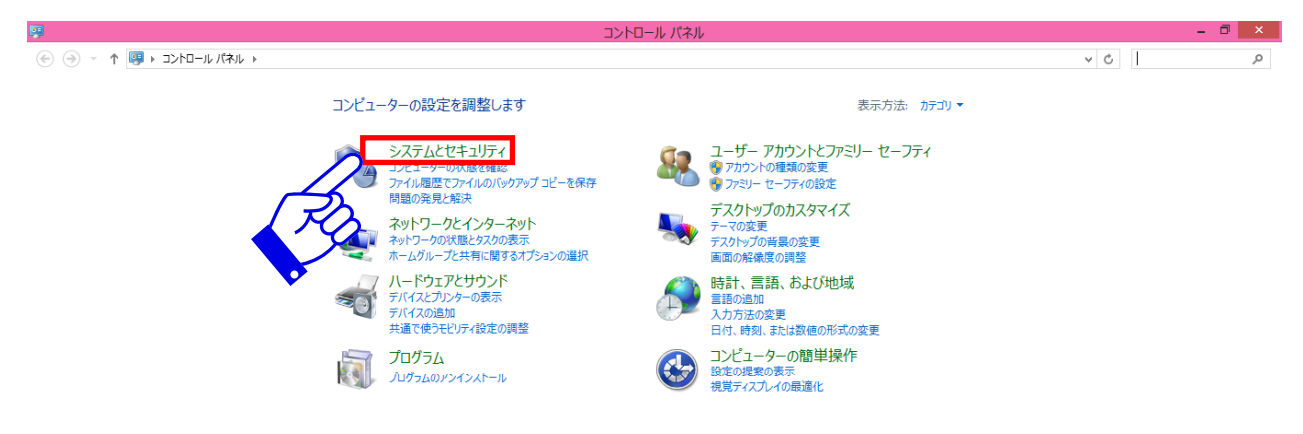

🕂 🥝 🚞 🖬 💽 🔟 🔟 🐺 👘

▲ ● 🙄 📣 🖿 🛍 A 10:31 2014/05/02

4. 「windows update」をクリックしてください。

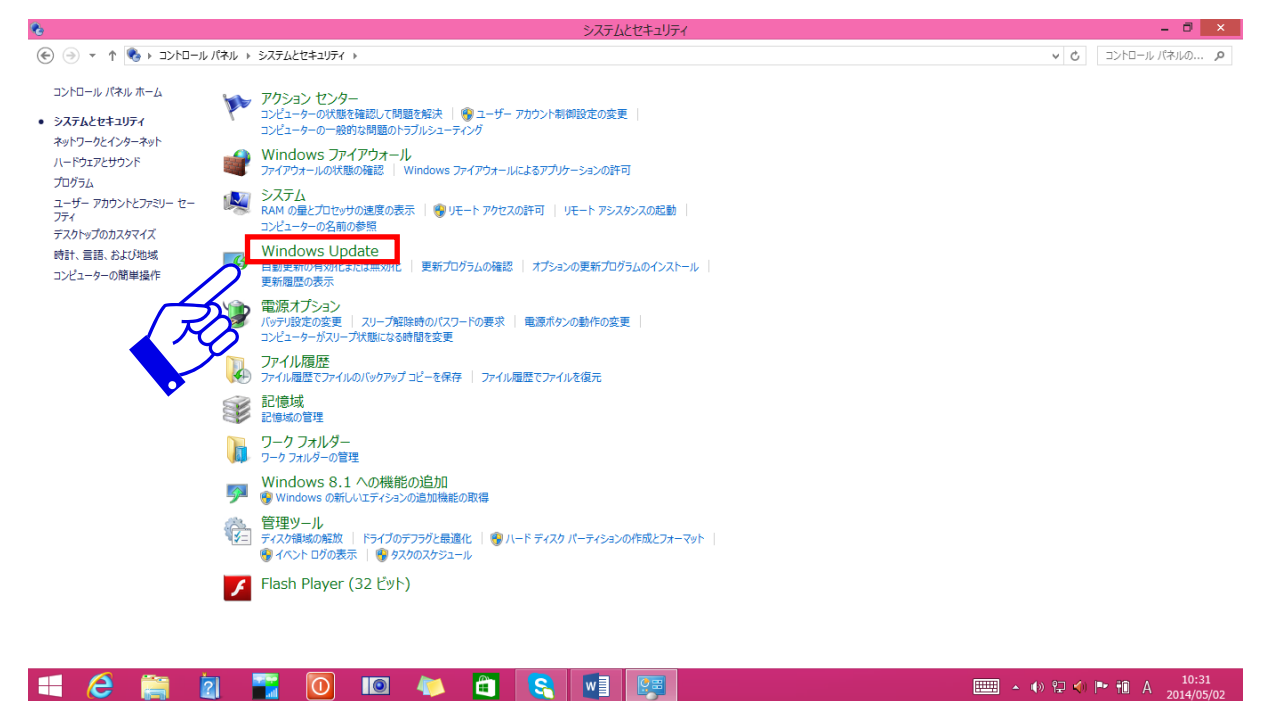

5. 「windows update」の画面が表示されたら、「更新プログラムの確認」をクリックして ください。

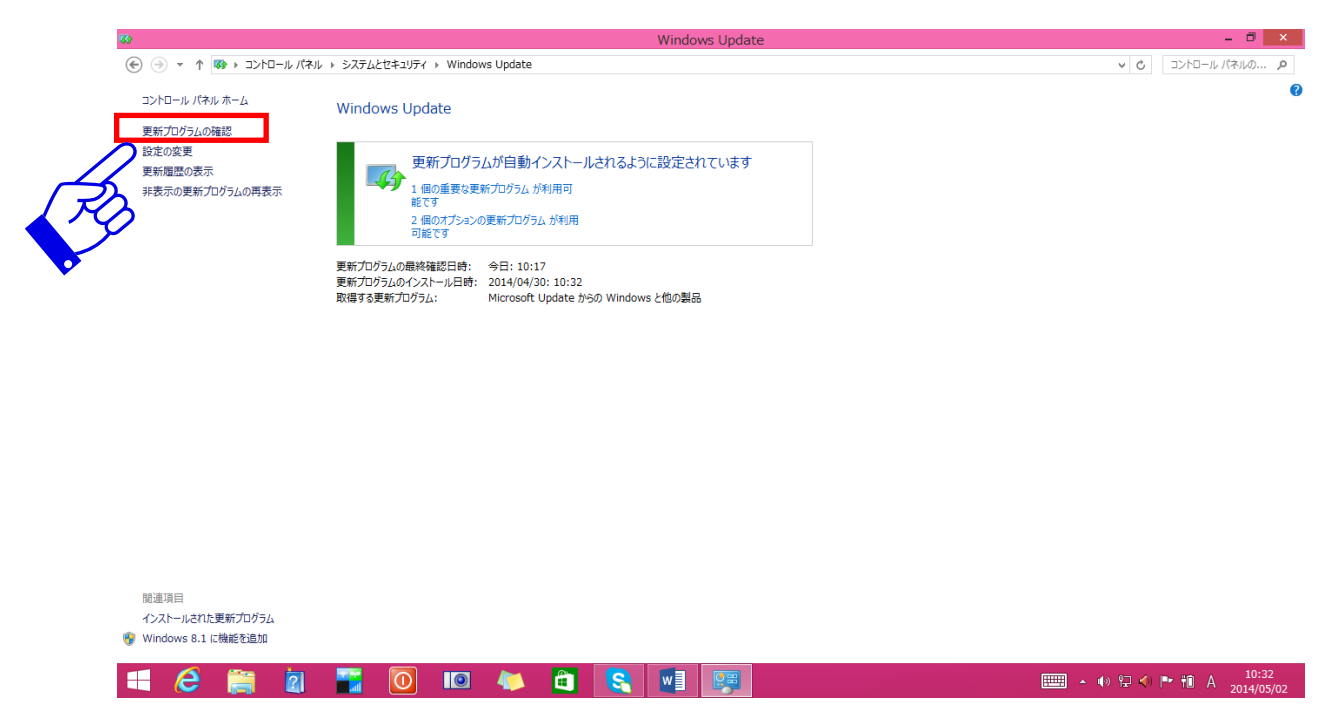

6. 「更新プログラムを確認しています。」と表示されますので、しばらくお待ちください。

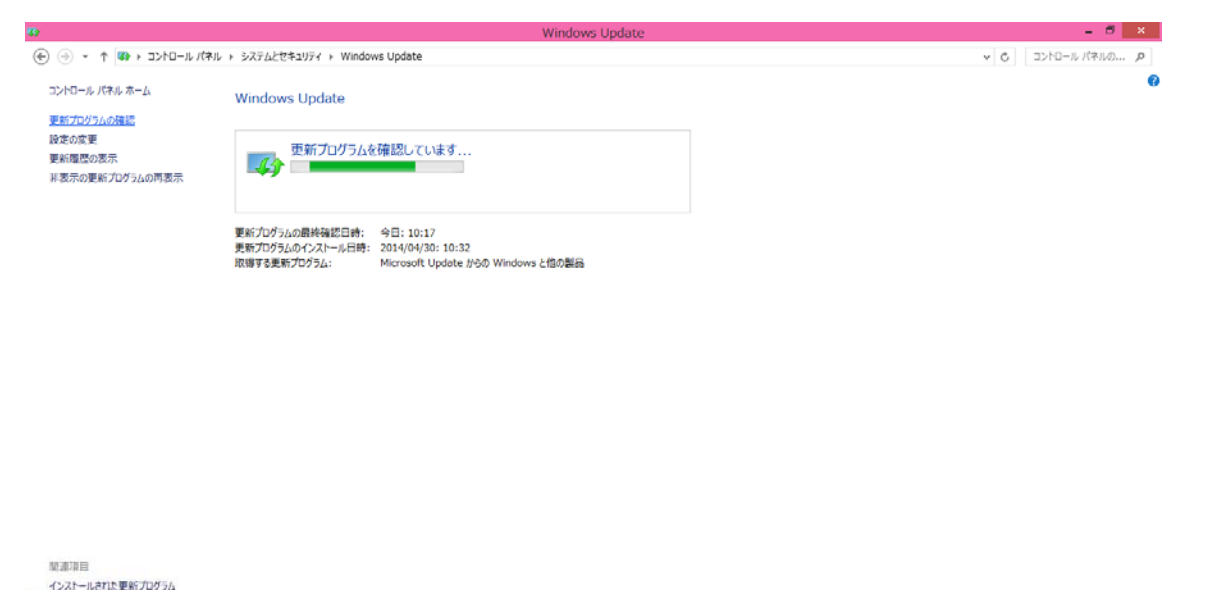

| 😵 Win | dows 8.1 ( | tians statu |   |   |   |     |   |   |     |                                       |  |
|-------|------------|-------------|---|---|---|-----|---|---|-----|---------------------------------------|--|
|       | e          |             | 2 | 0 | - | a l | 8 | W | 200 | · · · · · · · · · · · · · · · · · · · |  |

7. 更新プログラムの確認ができましたら画面が切り替わりますので、「重要な更新プログラム」の確認をしてください。

| <ul> <li>● ● ● ● ● ● ● ● ● ● ● ● ● ● ● ○ ○ ● ● ● ● ● ○ ○ ○ ● ● ● ● ● ○ ○ ○ ● ● ● ● ● ○ ○ ○ ● ● ● ● ● ○ ○ ○ ● ● ● ● ● ○ ○ ○ ● ● ● ● ○ ○ ○ ● ● ● ● ○ ○ ○ ○ ● ● ● ● ○ ○ ○ ○ ● ● ● ● ○ ○ ○ ○ ● ● ● ● ○ ○ ○ ○ ● ● ● ● ○ ○ ○ ○ ● ● ● ● ○ ○ ○ ○ ● ● ● ● ○ ○ ○ ○ ● ● ● ● ○ ○ ○ ○ ● ● ● ● ○ ○ ○ ○ ● ● ● ● ○ ○ ○ ○ ● ● ● ● ○ ○ ○ ○ ● ● ● ● ○ ○ ○ ○ ● ● ● ● ○ ○ ○ ○ ● ● ● ● ○ ○ ○ ○ ● ● ● ● ○ ○ ○ ○ ● ● ● ● ○ ○ ○ ○ ● ● ● ● ● ○ ○ ○ ● ● ● ● ● ● ○ ○ ○ ● ● ● ● ● ● ○ ○ ○ ○ ● ● ● ● ○ ○ ○ ○ ● ● ● ● ○ ○ ○ ○ ● ● ● ● ● ○ ○ ○ ○ ● ● ● ● ● ○ ○ ○ ○ ● ● ● ● ○ ○ ○ ○ ○ ● ● ● ● ○ ○ ○ ○ ○ ● ● ● ● ○ ○ ○ ○ ● ● ● ● ○ ○ ○ ○ ○ ○ ○ ○ ○ ○ ○ ○ ○ ○ ○ ○ ○ ○ ○ ○</li></ul>                                                                                                    |          |
|----------------------------------------------------------------------------------------------------|----------|
| under<br>Subset<br>Seares<br>Seares | ロール パネルの |
| ERTITEE<br>(アメコールにすいた 変新アプログラム<br>(アメコール これで 読んで からい<br>(日本) 1 個の重要な変新 「プログラム が写用用<br>なご<br>1 個の重要な変新 「プログラム が写用用<br>なご<br>1 個の重要な変新 「プログラム が写用<br>1 個の重要な変新 「プログラム が写用<br>1 個の重要な変新 「プログラム の受新<br>1 個の重要な変新 「プログラム の受新<br>1 個の重要な変新 「プログラム の受新<br>1 個の重要な変新 「プログラム の受新<br>1 個の重要な変新 「プログラム の受新<br>1 個の重要な変新<br>1 個の重要な変新<br>1 個の重要な変新<br>1 個の重要な変新<br>1 個の重要な変新<br>1 個の重要な変新<br>1 個の重要な変新<br>1 個の重要な変新<br>1 個の重要な変新<br>1 個の重要な変新<br>1 個の重要な変新<br>1 個の重要な変新<br>1 個の重要な変新<br>1 ののする<br>1 のの「<br>1 のの」<br>1 のの<br>1 ののの<br>1 のの<br>1 のの<br>1 ののの<br>1 のの<br>1 のの<br>1 のの<br>1 ののの<br>1 のの<br>1 のの<br>1 ののの                    |          |
| 284回暦の3万<br>1回か量を加加<br>1回か量を変更方のうたが目動インストールたれるように設定されています<br>1回か量を変更方のうたが利用<br>まです<br>1回か量を加加<br>1回か量を加加<br>1回か<br>1回か<br>1回か<br>1回か<br>1回か<br>1回か<br>1回か<br>1回か                                                                                                    |          |
| Ear面E<br>シントールに対応電気刀グラム<br>Mindows 8.1 に検索を加入プラム<br>シストールに引き<br>シストールに引き<br>シストールールに引き<br>シストールに引き<br>シストールに引き<br>シストールに引き<br>シストールに引き<br>シストールに引き<br>シストールに引き<br>シストールに引き<br>シストールに引き<br>シストールに引き<br>シストールに引き<br>シストールに引き<br>シストールに引き<br>シストールに引き<br>シストールに引き<br>シストールに引き<br>シストールに引き<br>シストールに引き<br>シストールに引き<br>シストールに引き<br>シストールに引き<br>シストールに引き<br>シストール<br>シストール<br>シストーン<br>シストール<br>シストーン<br>シストーン<br>シストン<br>シストーン<br>シストーン<br>シストン<br>シストーン<br>シストーン<br>シストーン<br>シストーン<br>シストーン<br>シストーン<br>シストーン<br>シストーン<br>シストーン<br>シストーン<br>シストーン<br>シストーン<br>シストーン<br>シストーン<br>シストーン<br>シストーン<br>シストーン<br>シストーン<br>シストーン<br>シストーン<br>シストーン<br>シストーン<br>シストーン<br>シストーン<br>シストーン<br>シストーン<br>シストーン<br>シストーン<br>シストーン<br>シストーン<br>シストーン<br>シストーン<br>シストーン<br>ション<br>ション<br>ション<br>ション<br>ション<br>ション<br>ション<br>ション<br>ション<br>ショ                                                                                                    |          |
| Active Mar Dub Social Rate Active Active A                                                                                                    |          |
| 1. (単本です)<br>日本 4 個がすうシング使動プロクラム が分り<br>日本 4 個がすうシング使動プロクラム かうり<br>日本 4 個がすうシング使動プロクラム (Microsoft Update からの Windows と他の製品)<br>「アクラム: Microsoft Update からの Windows と他の製品<br>していた 5 個が行われる<br>バッグ・した 7 に使った 1. に増加する                                                                                                    |          |
| TEITER<br>シストール日時: 2014(VPU/32: 10-32<br>プクラム: Microsoft Update からの Windows と他の製品<br>メストールされた更新のプログラム<br>Vindows 8-1 に物能を加加                                                                                                    |          |
| TEITEE<br>シストールにすべたいが、 201. Vul<br>DOSL: Microsoft Update //5の Windows と信の製品<br>コートロスに変新のプログラム<br>バルGoves 5.1 に実践を追加                                                                                                    |          |
| Tange<br>シストールそれに更新プログラム<br>コールをすれて更新プログラム                                                                                                    |          |
| 2017日<br>22月1日<br>22月1日日本111111日<br>22月1日日本11111日<br>21月1日日本1111日日<br>21月1日日<br>21月1日<br>21月1日<br>21月11日<br>21月11日<br>21月11日<br>21月11日<br>21月11日<br>21月11日<br>21月11日<br>21月11日<br>21月11日<br>21月11日<br>21月11日<br>21月11日<br>21月11日<br>21月11日<br>21月11日<br>21月11日<br>21月11日<br>21月11日<br>21月11日<br>21月11日<br>21月11日<br>21月111日<br>21月11111<br>21月11111<br>21月111111<br>21月1111111<br>21月11111111                                                                                                    |          |
| 都有目<br>                                                                                                    |          |
| 同目<br>ストールされた更新プログラム<br>dows 8.1 に関連行造加                                                                                                    |          |
| 即日<br>- パールされた更新プログラム<br>ndows 8.1 に解惑を追加                                                                                                    |          |
| 副海目<br>- パールされた更新プログラム<br>ndows 8.1 [11時期:1920]                                                                                                    |          |
| 週7月日<br>シストールされた更新プログラム<br>Indows 8.1.111時期151200                                                                                                    |          |
| 2017年日<br>シストールされた要約プログラム<br>Indows 8.1.1時期約予約加                                                                                                    |          |
| 2017月日<br>シストールされた要約プログラム<br>Indows 8.1.11時期が全面加                                                                                                    |          |
| 週7月日<br>シストールされた更新プログラム<br>Indows 8-1. に体験が全面1                                                                                                    |          |
| 週7月日<br>シストールされた更新プログラム<br>Indows 8-1.11は解析を含加                                                                                                    |          |
| 週7月目<br>22代一に代1た更新プログラム<br>indows 8.1 に掲載6を造加                                                                                                    |          |
| 加得目<br>2.2t~1.2t1次更新プログラム<br>ndows 8.1. に補減を造加                                                                                                    |          |
| 加厚目<br>- バナールされた更新プログラム<br>Indows 8.1. に関連部分面加                                                                                                    |          |
| 2回注意<br>シストールされた要約プログラム<br>indows 8.1.には解除を追加                                                                                                    |          |
| ンストールそれた更新プログラム<br>Indows 8.1 に検照を追加                                                                                                    |          |
| indows 8.1 II輪範を追加                                                                                                    |          |
|                                                                                                    |          |
|                                                                                                    | 10.7     |

8. InternetExplorer のセキュリティ更新プログラムがあることを確認して、 ✓ (チェック)が入っていることを確認して「インストール」をクリックしてください。

| 30                                                                                                    | インストールする更新フ                                                 | ログラムの選択       | - 6 ×                                                                                                    |
|----------------------------------------------------------------------------------------------------|-------------------------------------------------------------|---------------|----------------------------------------------------------------------------------------------------|
| 🛞 🕘 👻 🕆 🥵 २ ३२९४०-४ (१२४२ २                                                                                                    | システムとセキュリティ ト Windows Update ト インストールする更新プログラムの選択           |               | ▼ ひ コントロール パネルの… ♪                                                                                                    |
| インストールする更新プログラムを選択                                                                                                    | 21.j=d                                                      |               |                                                                                                    |
| ■ 名前                                                                                                    | A                                                           | サイズ           | Windows 8.1 for x64-based Systems 用 Internet Explorer<br>11 のセキュリティ更新プログラム (KB2964358)                                                                                                    |
| 型要 (1) Windows 8.1 (1)<br>オブション 2) ✓ Windows 8.1 for x54-base                                                                                                    | 1 Systems 用 Internet Explorer 11 のゼキュリティ単約プログラム (K&2564358) | 15.3 M8       | Microsoft ソフトウェア製品に、ユーザーのシステムに影響を与える可能性があ<br>させキュリアイ創業的交換表ではした、この更新プログラムをインストールすると、お<br>のいのシステムを提供できます、この更新プログラムの対応となる問題の完全な<br>一覧については、設立するサポート技術情報を参照してくたない。インストール後<br>には、システムの問題がありる間になど場合からプロド |
|                                                                                                    |                                                             |               | 公開:時日<br>〇〇 この更新プログラムをインストールした後は、PCの再起動が必要になる<br>地会いたりのます。                                                                                                    |
|                                                                                                    |                                                             |               | 4日四かめります。<br>ダウンロードを保留中です — この更新プログラムを選択してダウンロード<br>を開始してください                                                                                                    |
|                                                                                                    |                                                             |               | 詳細情報<br>サポート情報                                                                                                    |
|                                                                                                    |                                                             |               |                                                                                                    |
|                                                                                                    |                                                             |               |                                                                                                    |
|                                                                                                    |                                                             |               |                                                                                                    |
|                                                                                                    |                                                             |               |                                                                                                    |
|                                                                                                    |                                                             |               |                                                                                                    |
|                                                                                                    |                                                             |               |                                                                                                    |
|                                                                                                    |                                                             | 選択した項目の合計数: 1 | 個の重要な更新プログラム (15.3 Mg) インストール キャンセル                                                                                                    |
| 💶 🖾 🚞 🗖                                                                                                    |                                                             |               | 10:32                                                                                                    |
|                                                                                                    |                                                             | <u> </u>      | P C P TO A 2014/05/02                                                                                                    |
|                                                                                                    |                                                             |               | TO                                                                                                    |
| ※更新プログラム                                                                                                    | の表示見本                                                       |               |                                                                                                    |
| dows 8.1 (1)                                                                                                    |                                                             |               |                                                                                                    |
| <ul> <li>● (*)のぶなんを構てきます、この構成がなったい。</li> <li>● (*)の次になるますがったが、(*)の読まがのます。</li> <li>● (*)の次になるますがったが、(*)の読まがのます。</li> <li>● (*)の次になるますが、(*)の読まがのます。</li> <li>● (*)の読まがの書からます。</li> <li>● (*)の読まがのます。</li> <li>● (*)の読まがのます。</li> <li>●</li></ul> |                                                             |               |                                                                                                    |

9. プログラムの更新が始まりますと下図の画面表示がされます。

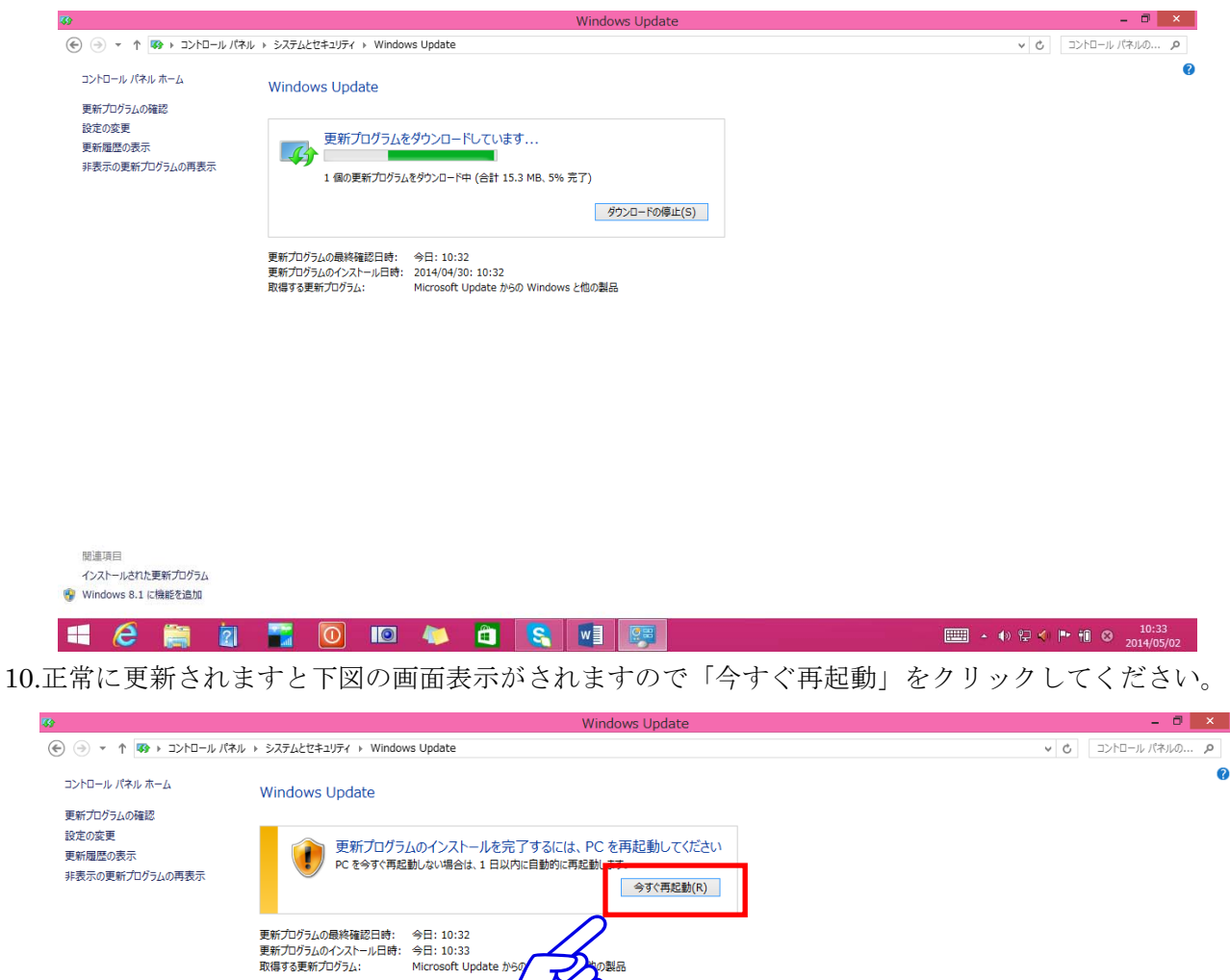

| インスト<br>砂 Winde | ールされた<br>ows 8.1 ( | 更新プログラ」<br>こ機能を追加 | 7 |   |   |   |          |   |   |                                        |          |                     |
|-----------------|--------------------|-------------------|---|---|---|---|----------|---|---|----------------------------------------|----------|---------------------|
|                 | e                  |                   | 2 | 0 | ۲ | 4 | <b>(</b> | S | w | ······································ | ₽∢⊫ †1 ⊗ | 10:33<br>2014/05/02 |

以上でアップデートの手順となります。

【その他】正常にインストールできない等ございましたら、大変お手数ではございますがマイクロソフト社へお問わせをお願いいたします。世界的に発生した事例になりますので、窓口が大変混み合っている可能性がございます。

マイクロソフト社 お問い合わせ先 <u>http://support.microsoft.com/contactus/?ln=ja</u> マイクロソフト社 サポート情報 <u>http://support.microsoft.com/?ln=ja</u>